## Procedura isključivanja "HP firmware update" iz programa "HP Smart"

Prije nego počnete: Printer treba biti upaljen i spojen na kompjuter.

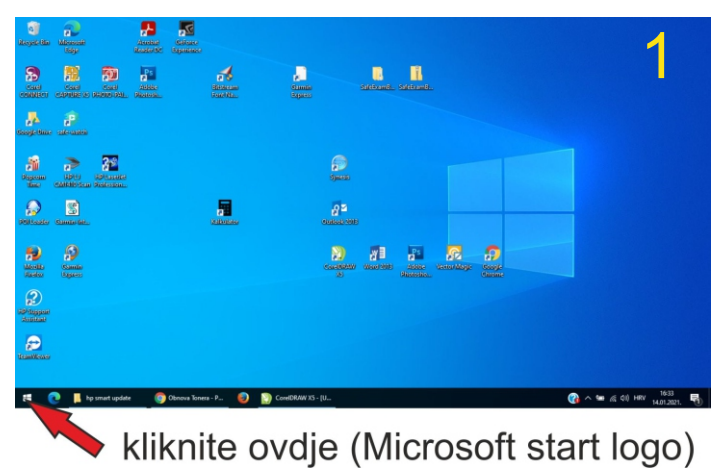

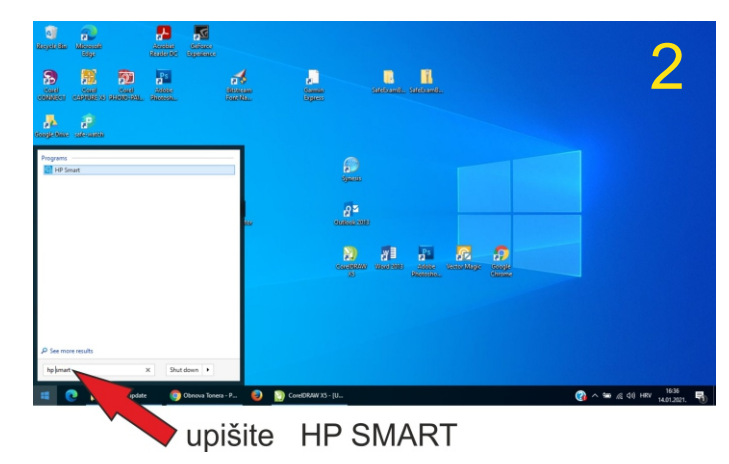

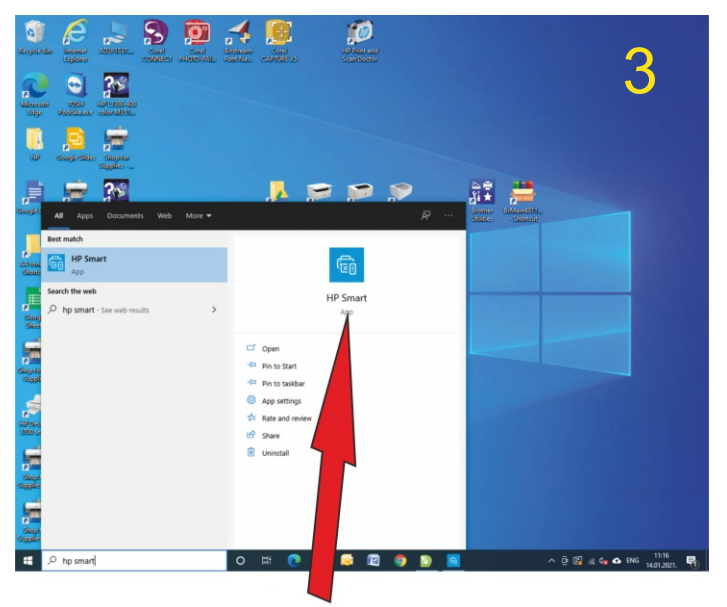

pokrenite aplikaciju HP SMART - kliknite na nju (ako je nema znači da nije instalirana, ova uputstva nisu za Vas)

HP LaserJet Pro M404-M

HP LaserJet Pro M404dr

MOGAMIXXXN002 2002B 00

Ready O

Installed

USB

Active

HPD45DF5

PHCI 490129

W1A53A

30348

Croatia

English

 $\leftarrow$ 

Status

Printer Status

upply Sta

Information

Settings

Tools

Printer Report

Print Quality Tool

See What's Printing

Printer Inform

vork Infor

HP LaserJet Pro M404-M405

Printer Information

Name

Status:

Model Name

Installation Statu

Connection Type:

**Connection Status** 

Product Number

Serial Number

Service ID:

TP Number: Firmware Version

Preferences

Host Name

5

• ×

🖸 Quick Reference

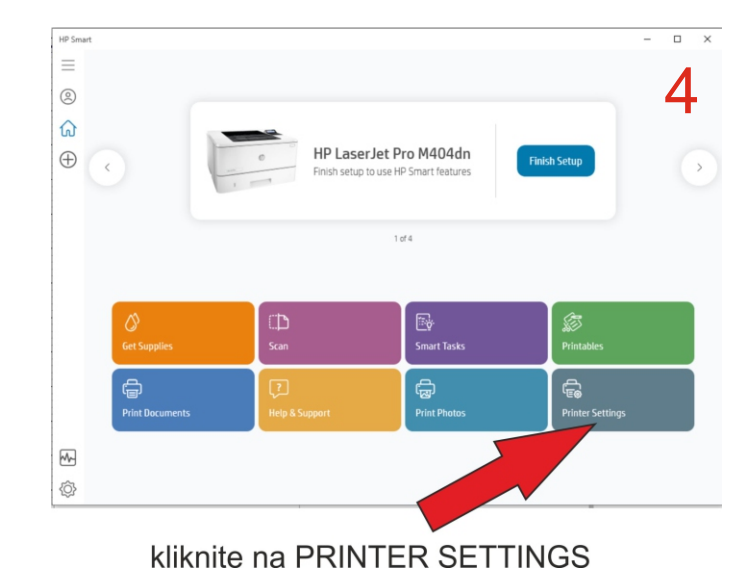

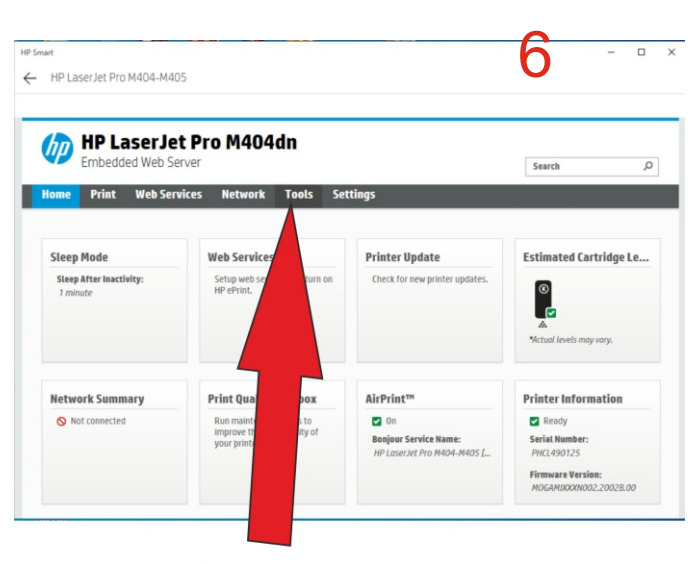

kliknite na ADVANCED SETTINGS

kliknite na TOOLS

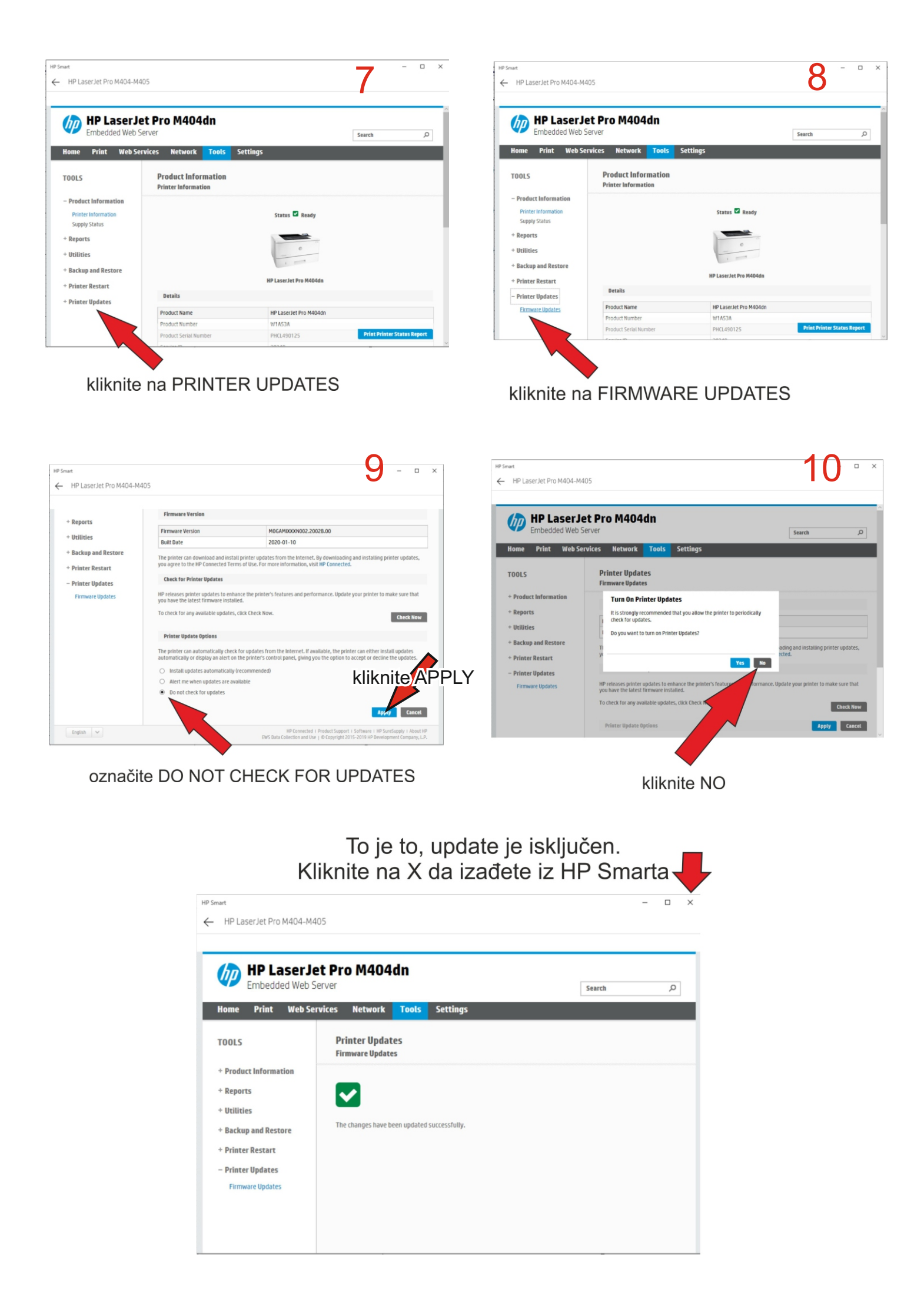